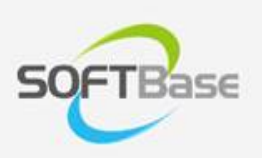

# 가

Last update: 2023/05/10

www.softbase.co.kr Copyright  $\ensuremath{\mathbb{C}}$  SOFTBase Inc. All rights reserved.

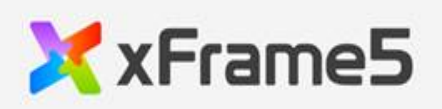

| 가.       | •      | 1 |
|----------|--------|---|
| xDataSet |        | 1 |
| xDataSet |        | 1 |
| xDataSet | ,<br>  | 2 |
| xDataSet | ······ | 2 |
| xDataSet | -      | 7 |
| xFrame5  |        | 8 |
|          |        | 8 |
| UI       |        | 1 |
| xDataSet |        | 4 |
|          |        | 4 |
| DB       |        | 4 |
| UI .     |        | 6 |
|          |        | 2 |
|          | 25     | 5 |
|          |        | 7 |
|          |        |   |

# 가

## xDataSet

xFrame5 xDataSet

- xDataSet
- xDataSet
- xDataSet

#### xDataSet

| xDataSet | xFrame5 | UI |  |   |
|----------|---------|----|--|---|
| xDataSet | UI      |    |  | 가 |

,

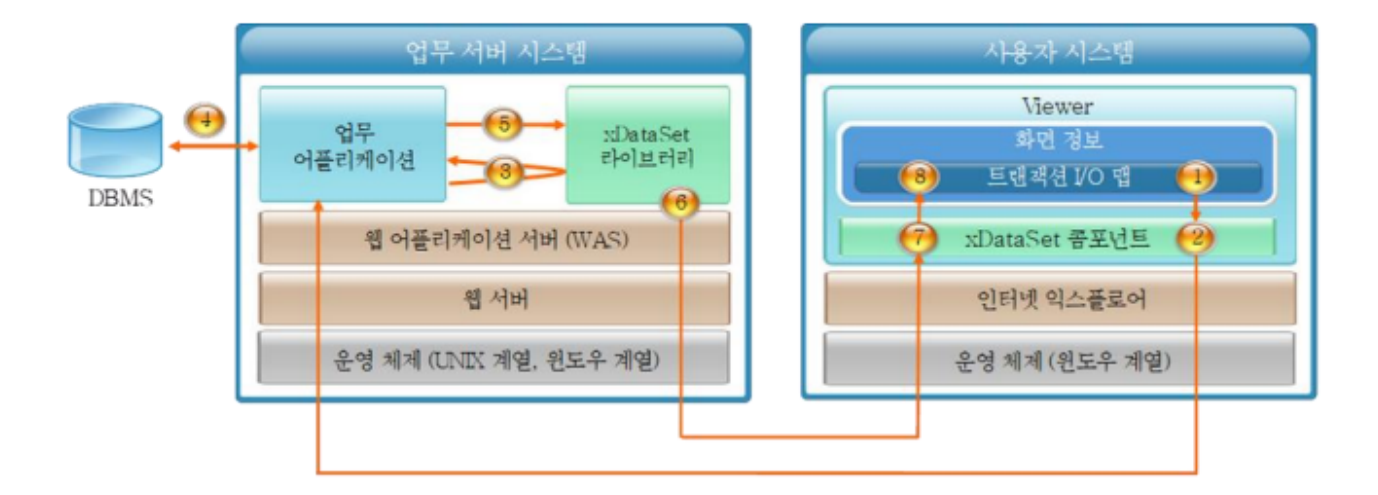

| 1 |                         | 가        |   |         | I/O | ID            |
|---|-------------------------|----------|---|---------|-----|---------------|
| 2 | •<br>xFrame-Viewer<br>• | xDataSet | 가 | ID<br>, |     |               |
| 3 |                         |          |   |         |     | xdataset5.jar |

| <b>S</b> OFTba | ise      |      |          | 가             |
|----------------|----------|------|----------|---------------|
|                |          |      |          |               |
| 4              |          | DBMS |          |               |
| 5              |          |      |          | xdataset5.jar |
| 6              | 가        | ,    |          | ,             |
| 7              |          |      | xDataSet |               |
| 8              | xDataSet | ID   |          |               |

#### xDataSet

xDataSet

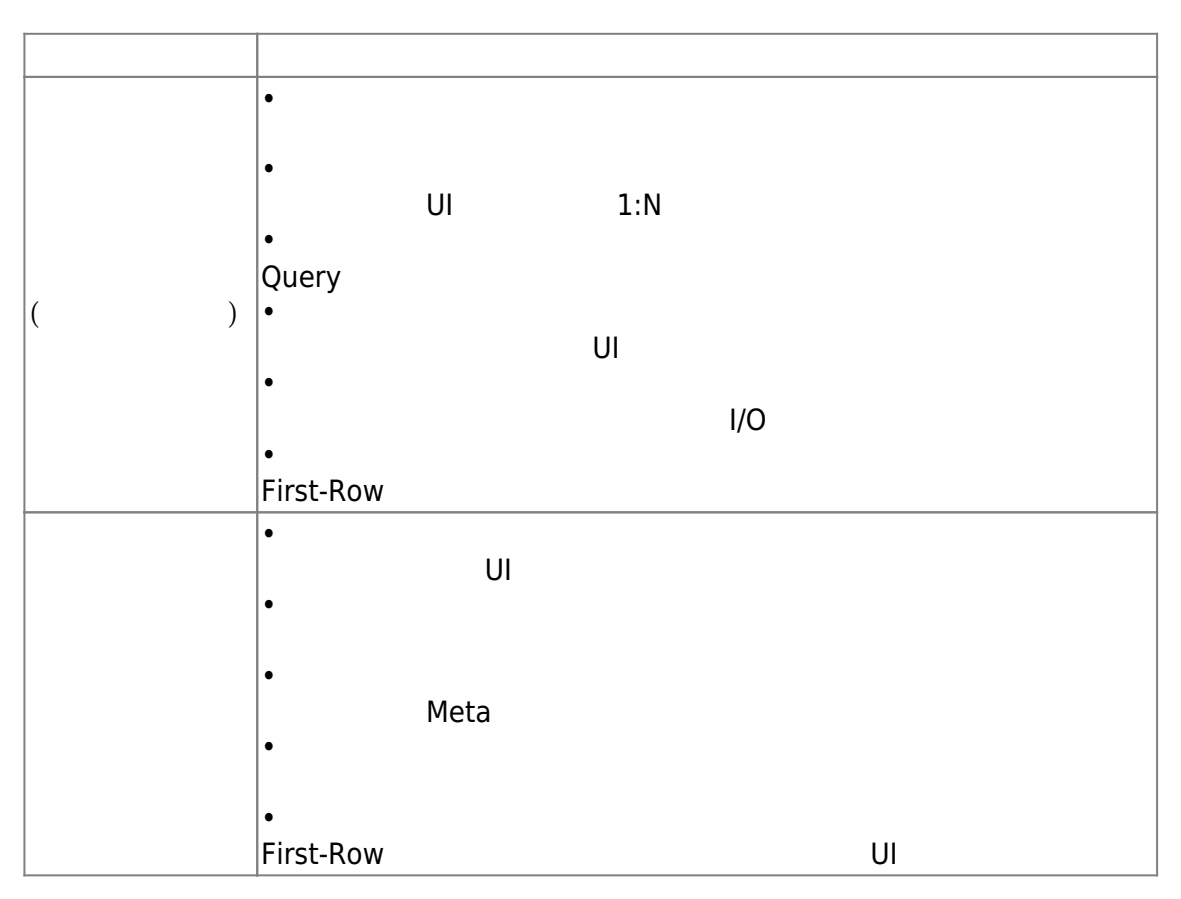

xDataSet

xDataSet

- 2/31 -

,

| • |    |
|---|----|
| • |    |
|   | 가  |
| • |    |
|   |    |
| - | 7} |

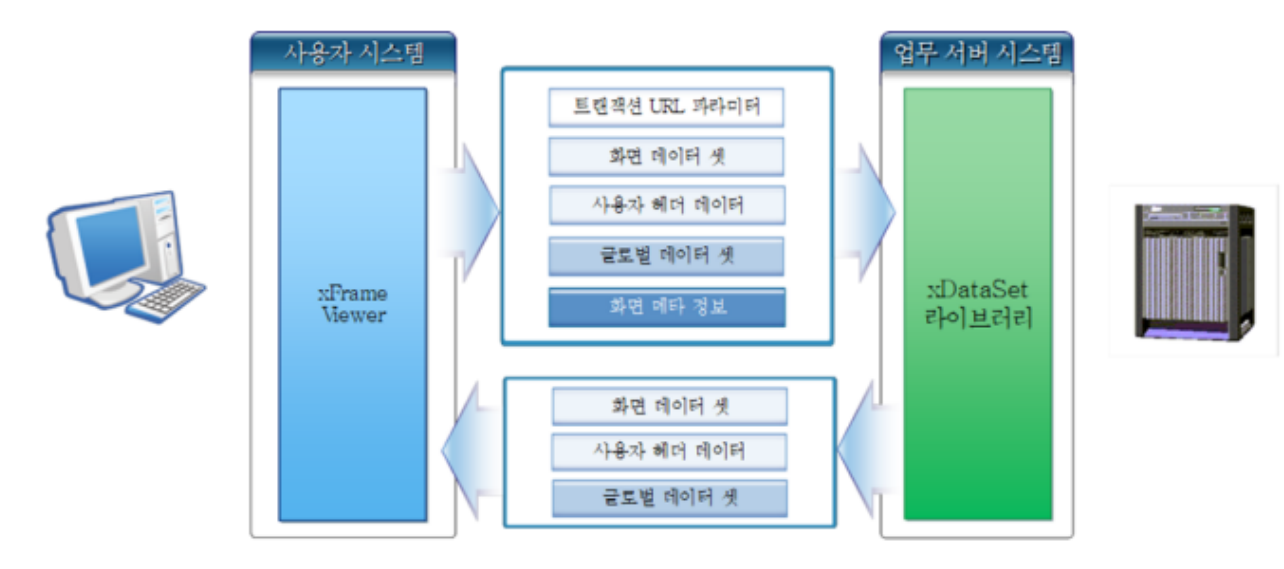

•

•

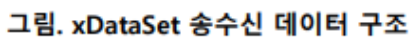

| URL | ・ URL 가・<br>GET URL |
|-----|---------------------|
|     | • [XDATASET] xFrame |
|     | •                   |
|     | •<br>-              |
|     | •                   |

| •                                |
|----------------------------------|
| • [trancode] [transactionheader] |
| •                                |
| :<br>•<br>IP : IP                |
| •<br>ID: 가 ID                    |

\_\_\_\_\_

#### xDataSet ID

xDataSet ID 가 , ID

| •<br>xDataSet ID | 가  |
|------------------|----|
| • xDataSet       |    |
| •<br>xDataSet ID | ID |
| •<br>ア           |    |
| •<br>xDataSet ID |    |

#### xDataSet

xDataSet

가

|             | •         |
|-------------|-----------|
| Column      |           |
| Column      | •         |
|             | 가         |
|             | •         |
|             | 가         |
| Description | •         |
|             | Query ,   |
|             | [Comment] |
|             | •         |
|             |           |
| Length      | •         |
|             | Query ,   |
|             | [Length]  |

•

,

# xFrameViewer xDataSet 가 .

| EMP_ID   | EMP_NAME    | EMP_AGE | ROW<br>ID | RECORD<br>STATUS | RECORD<br>KEY | 정체 레코드 개수     |
|----------|-------------|---------|-----------|------------------|---------------|---------------|
| 0045     | 홍길동         | 45      | 0         | Update           | KEY_1         |               |
| 0049     | 김철수         | 36      | 1         | Normal           | KEY_2         | UI 콘트롤 바인드 정보 |
| 0023     | 박만수         | 43      | 2         | Delete           | KEY_3         | CURRENT_ROW   |
| 0012     | 장호영         | 33      | 3         | Insert           | KEY_4         |               |
| <b>\</b> | DataSet 데이터 | ¥ 🕨     | < xDat    | aSet DIEF CIIOIE | 51 F          | 상태 데이터 부      |

그림. xDataSet 내부 구조

.

|          |               | •                                                                                 |
|----------|---------------|-----------------------------------------------------------------------------------|
| xDataSet |               | ・<br>xDataSet<br>・<br>/ 기                                                         |
|          | ROW ID        | •                                                                                 |
| xDataSet | RECORD_STATUS | ・<br>NORMAL ,<br>NORMAL : ()<br>・<br>UPDATE :<br>・<br>DELETE :<br>・<br>INSERT : 7 |
|          | RECORD_KEY    | •                                                                                 |

가

| UI          | •<br>BI<br>•<br>UI | ND UI |   |             |
|-------------|--------------------|-------|---|-------------|
|             | •                  |       |   |             |
|             | •<br>・<br>・        |       |   |             |
|             |                    |       |   | 가           |
| CURRENT_ROW | •<br>, UI          | 가     |   | CURRENT_ROW |
|             | •<br>UI            | ~1    | 가 | ,<br>ROW가   |

URL .

- •
- ID . • ID URL
- •
- •

URL

ID URL

• URL = BASE\_URL + TRANSACTION\_URL

BASE\_URL URL , URL

[UI ] – [UI ]

ID

,

가

/

.

,

|  | ALL     | 가                                                           |
|--|---------|-------------------------------------------------------------|
|  | UPDATE  | [RECORD STATUS]<br>가 "UPDATE, DELETE, INSERT"               |
|  | CHECKED | •<br>Check<br>Check<br>[use_checkrow] [multi_checkrow]<br>• |
|  |         | •                                                           |
|  |         | • [RECORD KEY]                                              |
|  | UPDATE  | •<br>[RECORD KEY] 가<br>가                                    |
|  | CLEAR   | ,                                                           |

#### xDataSet

xDataSet

UI

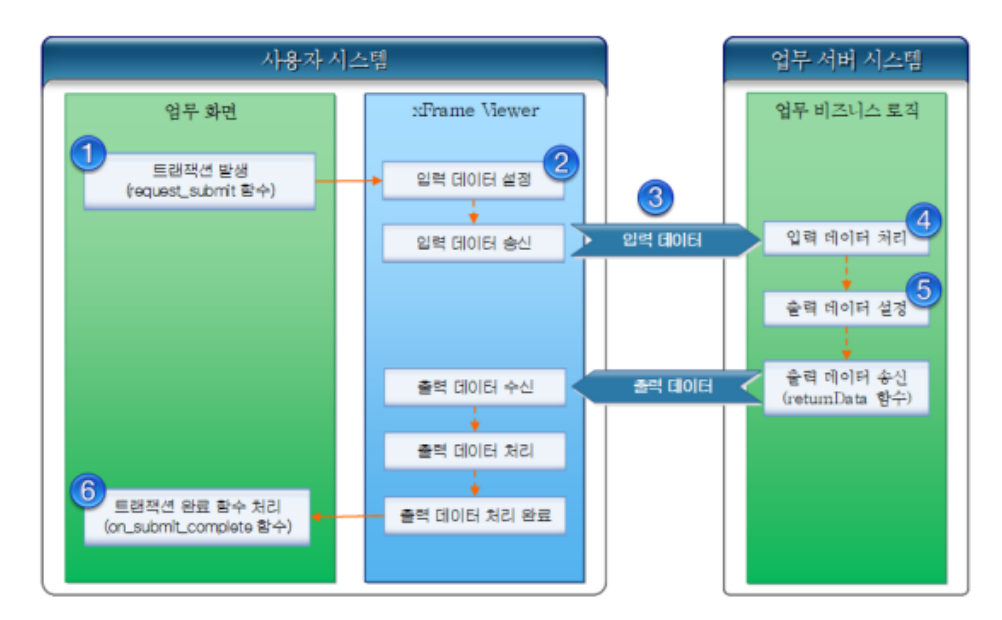

그림. 일반 데이터 처리 흐름도

| 1 | UI            | ( : [ ]<br>ID | ) | request_si              | ubmit()   |
|---|---------------|---------------|---|-------------------------|-----------|
| 2 | xFrame Viewer | ID            |   | URL                     | Ю         |
| 3 | •             | [xDataSet     | 가 | 가                       |           |
| 4 | xdataset5.jar | [//Ddtdoot    |   | 1                       |           |
| 5 | xdataset5.jar |               |   |                         |           |
| 6 | xFrame Viewer |               |   | 가 ,<br>on submit comple | 가<br>te() |

# xFrame5

xFrame5

- xFrame5
- xFrame5 UI

#### Eclipse

Eclipse

. (project name : xFrameApp)

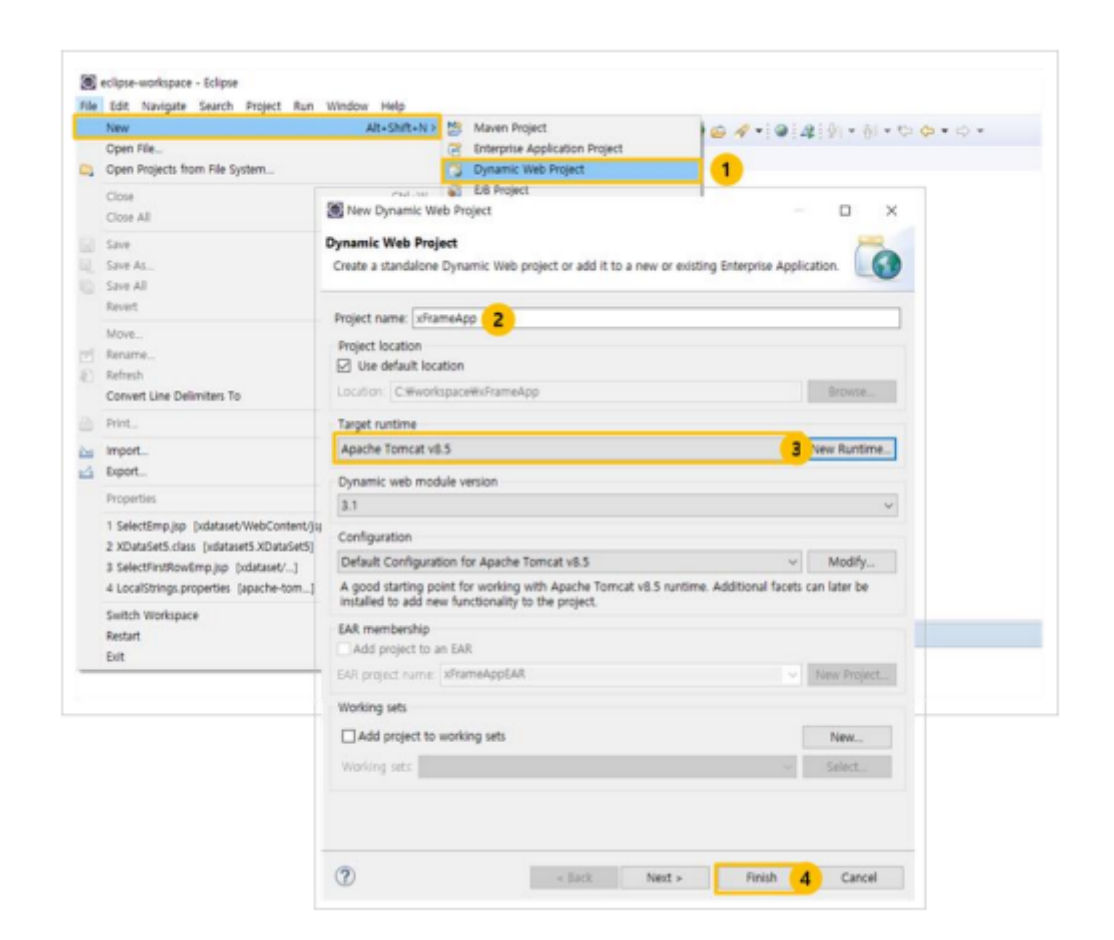

[Properties] xFrameApp/WebContent/WEBINF/classes Default Output Folder . classes 가

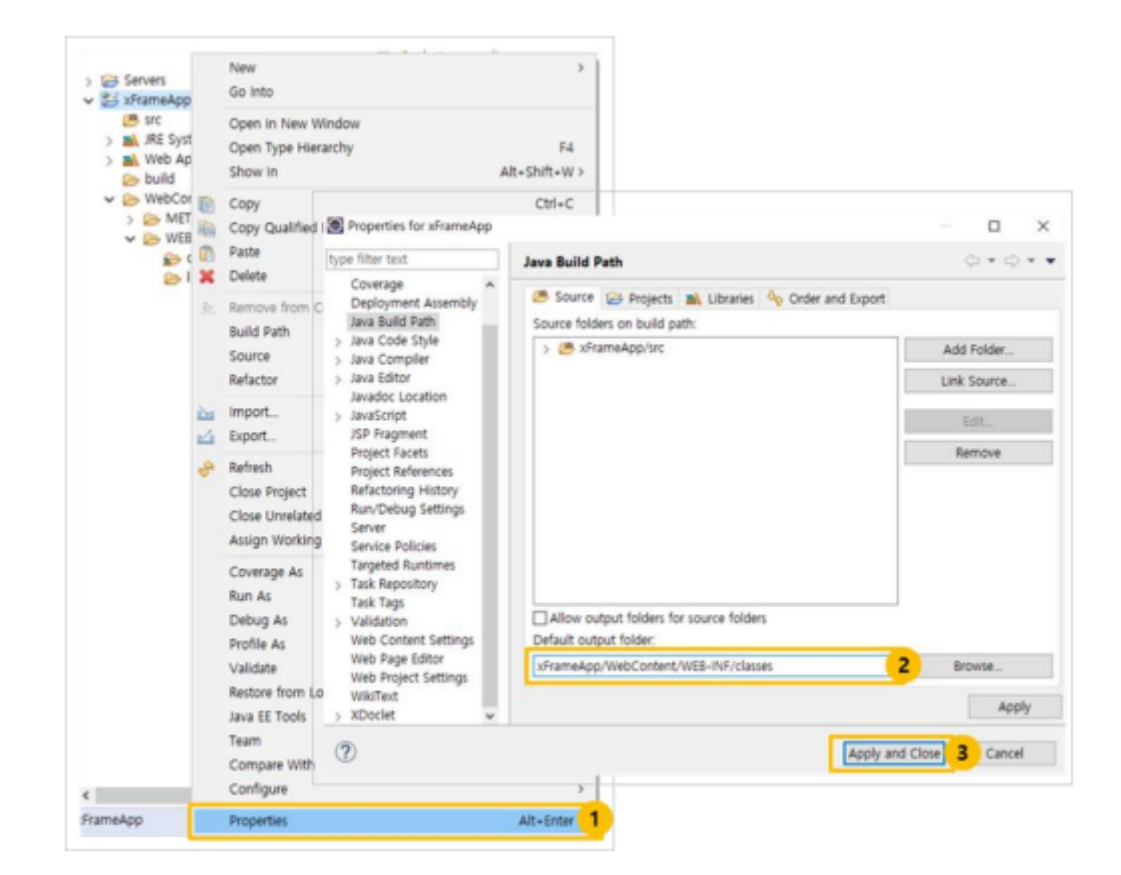

[Window] - [Show View] - [Servers] (xFrameApp) 기 .

[Servers]

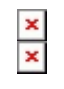

#### xFrame5

xFrame5

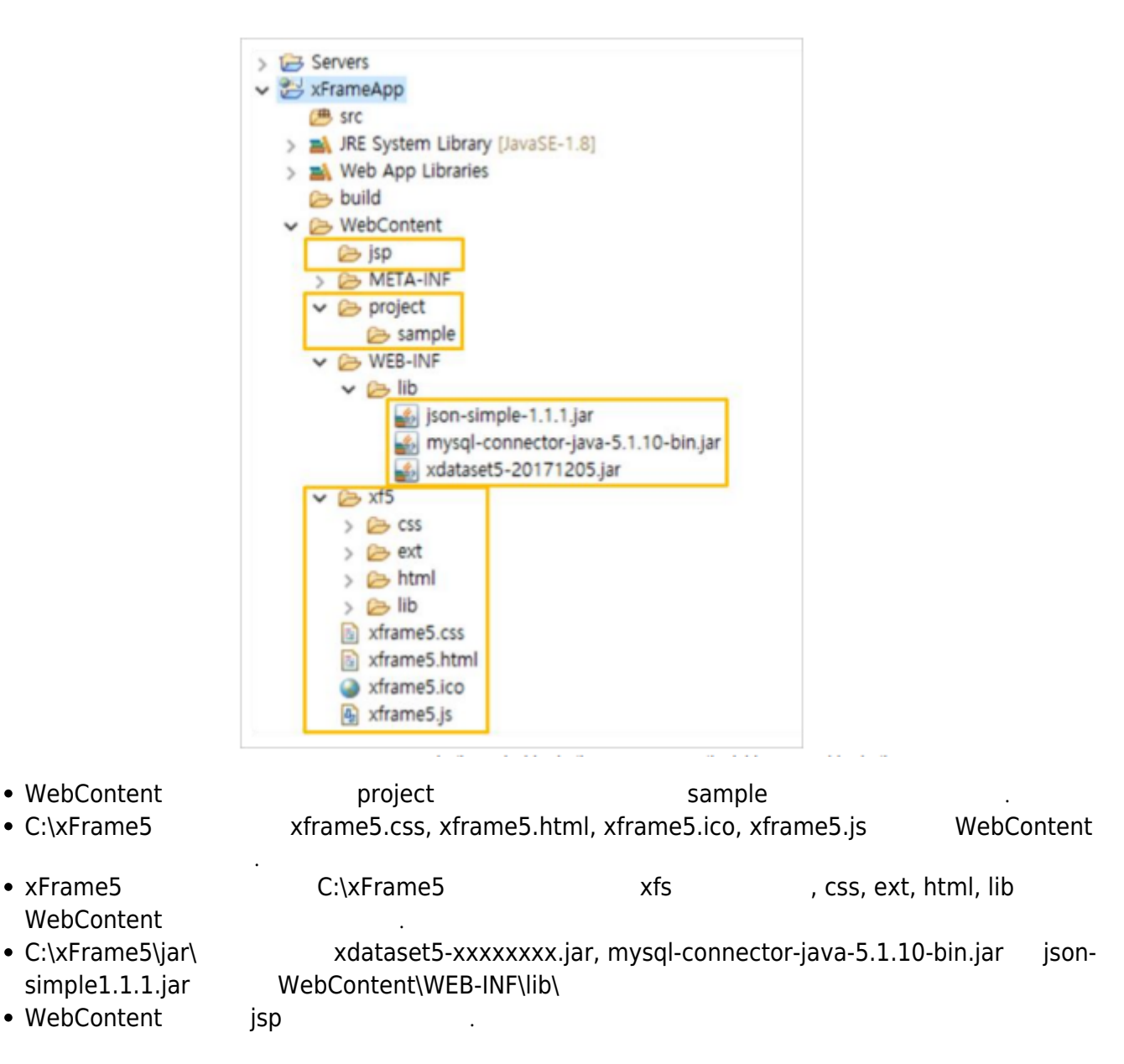

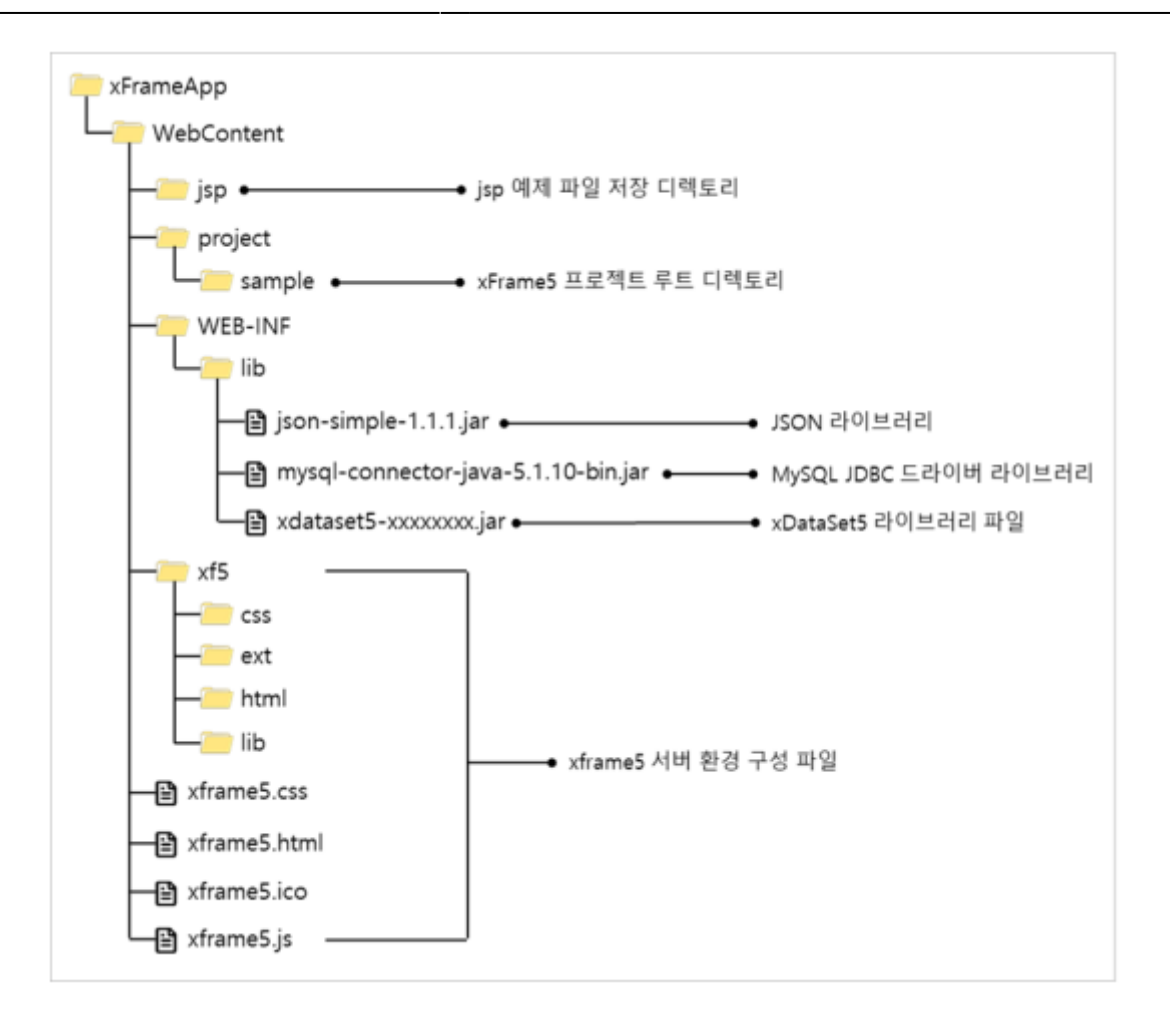

#### XDATASET\_BASEURL

| xframe5.js | XDATASET_BASEURL http://127.0.0.1:8080/xFrameApp/jsp/                                                                                                    |
|------------|----------------------------------------------------------------------------------------------------|
|            | <pre>SCREENBASEURL: './project/sample/screen',<br/>IMAGEBASEURL: './project/sample/image',<br/>PICKLISTBASEURL: './project/sample/picklist',<br/>MENUBASEURL: './project/sample/picklist',<br/>COTWONMODULEBASEURL: './project/sample/screen/common_module',<br/>COTWONXDATASETBASEURL: './project/sample/screen/common_xdataset',<br/>XDATASET_BASEURL: './project/sample/screen/common_xdataset',<br/>XDATASET_BASEURL: './project/sample/screen/common_xdataset',<br/>XTRAN_COMPRESS: true,<br/>XTRAN_COMPRESS: true,<br/>XTRAN_TIMEOUT: 1000 * 60 * 60,<br/>XTRAN_DATAFORMAT: 'json',<br/>XTRAN_SENDDATAFORMAT: 'json',<br/>XTRAN_SENDDATAKEY: 'XDATASET5',<br/>XTRAN_URLENCODING: true,<br/>XTRAN_XMLSENDDATAFUNC: 'XTRAN_XMLSENDDATAFUNC',<br/>XTRAN_XMLRECVDATAFUNC: 'XTRAN_XMLRECVDATAFUNC',</pre> |

UI

#### xFrame5

| Eclipse      | xFrameApp | WebContent\project\sample |
|--------------|-----------|---------------------------|
| [Properties] | xFrame5@  | DevStudio                 |

.

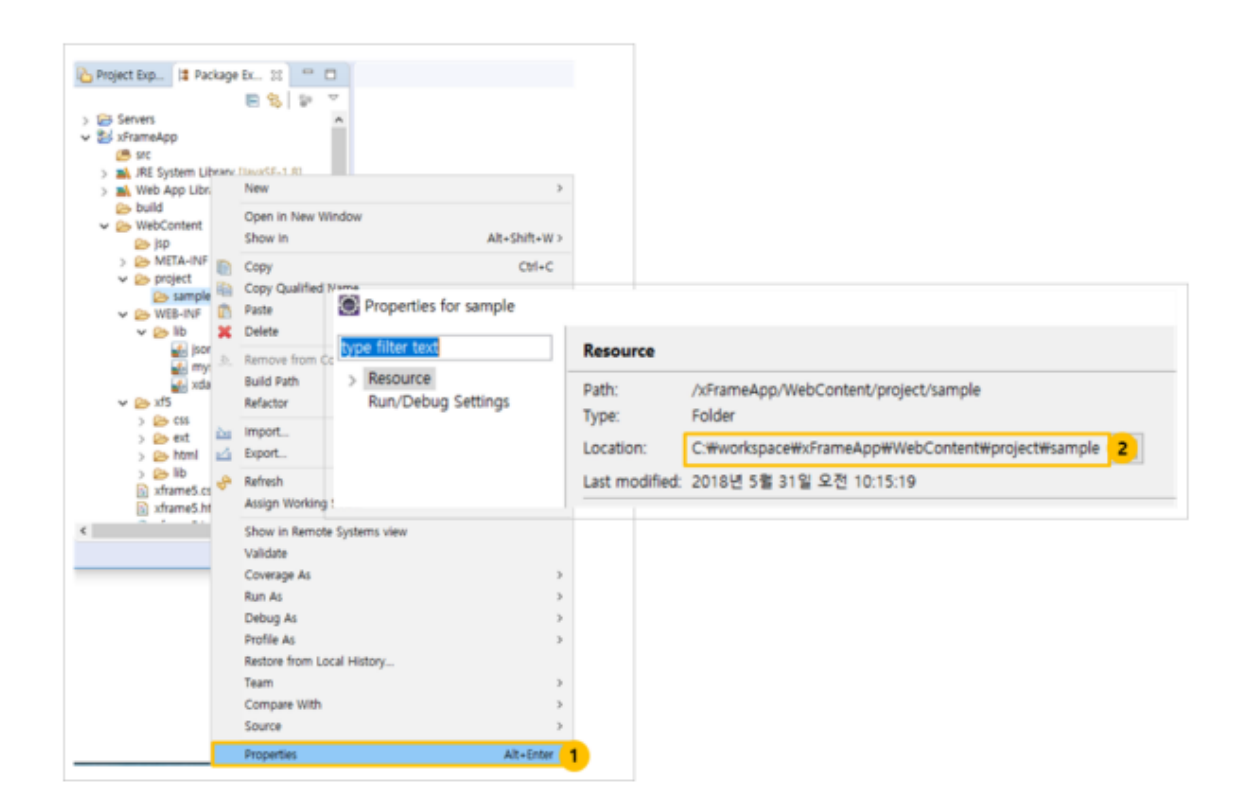

#### xFrame5@DevStudio

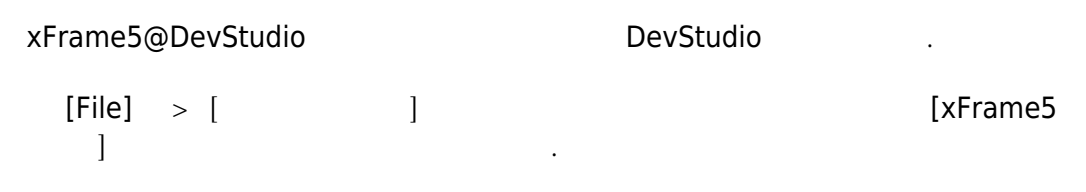

[sample]

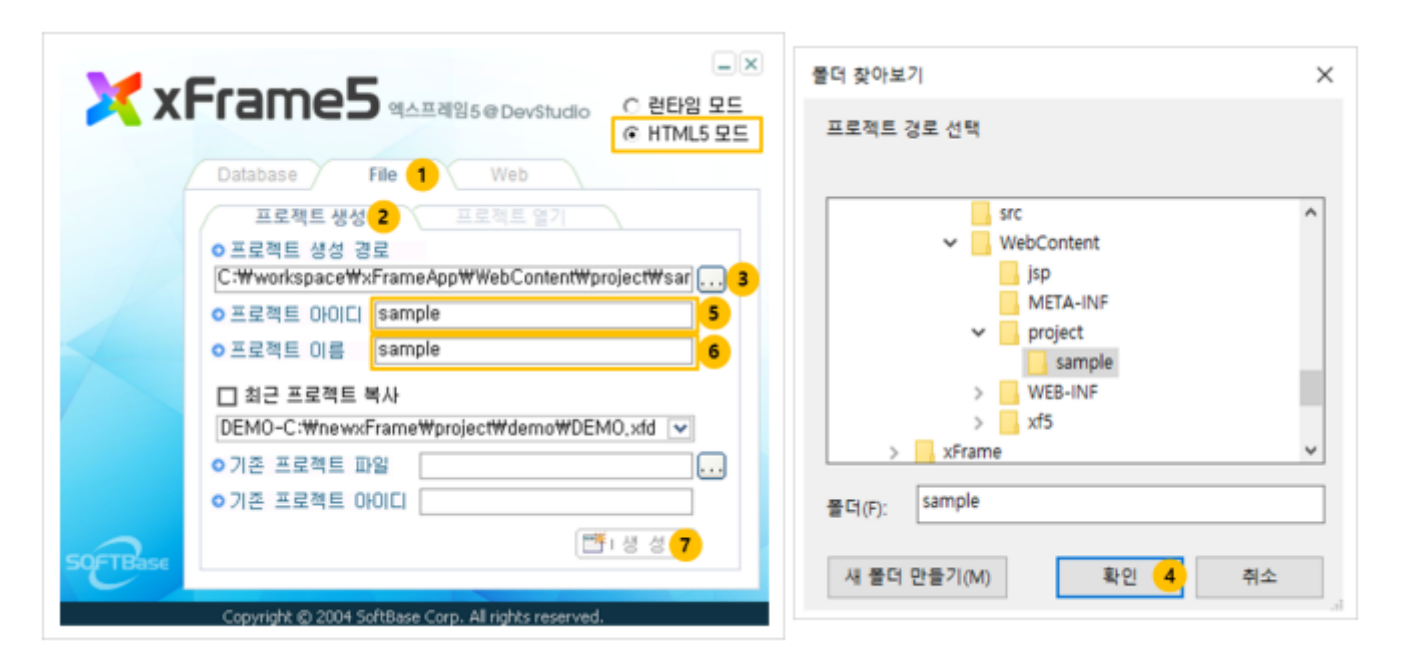

[

#### xFrame5@DevStudio [ ] [ ]

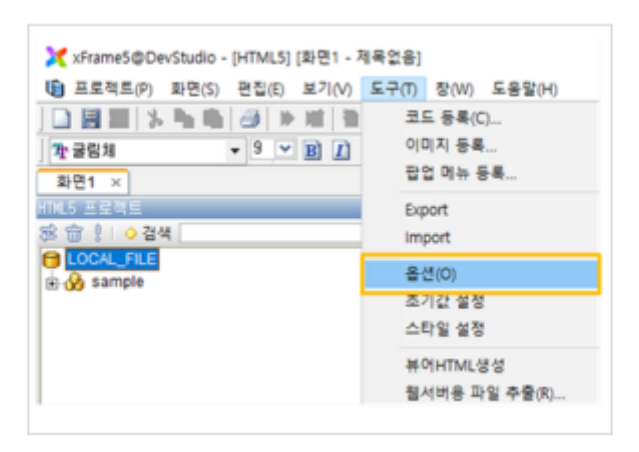

.

#### ] HTML5 URL http://127.0.0.1:8080/xFrameApp/xframe5.html

,

| <b>8</b> .4                                                                                                    | × |
|----------------------------------------------------------------------------------------------------|---|
| 화면UI TranMap 화면설계서 FTP 메뉴 미리보기 메타데이터 기타 에디터<br>미리보기 창옵션<br>창 크기: 가로 1024 세로 734 _ 화면 크기에 맞춘<br>HTML5 기본 URL : [http://127.0.0.1:8080/xFrameApp/xframe5.htm] Chrome ▼ |   |
| 콘솔트레이스 창옵션<br>☑ 콘솔 트레이스 보이기   ☑ 이벤트 보기   ☑ 이벤트 파라미터 보기                                                                                                    |   |

[ ] Transaction

UTF-8

| xriamevie  | ver 클래스아이      | CI : 525CE8    | 5A-4C03-49a2    | -BB50-DB94C12F | 8446                        |   |
|------------|----------------|----------------|-----------------|----------------|-----------------------------|---|
| Browser Ty | pe : O Defau   | It Web Brows   | er 💿 xFran      | ne Browser     |                             |   |
| 뷰어 경로 :    | C:\xFrame5     | ₩bin₩xFram     | eBrowser, exe   |                |                             |   |
| 전용브라우)     | 해 환경파일 경령      | 2: C:₩xFran    | ne5WbinWxFra    | ameConfig, ini |                             |   |
| 코드 성정창     | 초기경로 :         |                |                 |                |                             | _ |
| 이미지 설정     | 참 초기경로 :       | -              |                 |                |                             | - |
| xDataSet B | ase URL :      | http://127.0.0 | ), 1:8080/xFram | neApp/jsp/     |                             | - |
|            |                |                |                 |                |                             |   |
| Transac    | ion 탭 보기       | ✓ Transa       | ction 탭에서 x     | TranMap 사용     |                             |   |
| I IranMap  | 업모기            |                | K업모기            |                | 1ap 앱 보기<br>= 이는 개이 개구하 나이기 |   |
| ✓ Tranma;  | /TranLink, Tra | ansaction 법    | 사용 출연과 나        | 드게 알게진 화면      | 을 내는 경우 경고양 오이기             | 1 |
|            |                |                |                 |                |                             |   |
| 🗆 입력 인덕    | 스 자동 매김        | 인덱스 시          | 작: 0            | 인덱스 간격         | : 1                         |   |

.

## xDataSet

#### xDataSet

xDataSet

- •
- DB
- UI

#### xDataSet

#### , xDataSet

.

|    | Eclipse | https://www.eclipse.org/  |
|----|---------|---------------------------|
|    | Tomcat  | http://tomcat.apache.org/ |
| DB | MySQL   | https://www.mysql.com/    |

| 메일주소 | 직원나이 | 직원이름 | 위번호 |
|------|------|------|-----|
|      |      |      |     |
|      |      |      | -   |
|      |      |      |     |
|      |      |      | -   |
|      |      |      |     |
|      |      |      |     |
|      |      |      |     |
|      |      |      |     |
|      |      |      |     |
|      |      |      |     |

|        |      |      |                       | 조호 |
|--------|------|------|-----------------------|----|
| 직원번호   | 직원이름 | 직원나이 | 메일주소                  |    |
| 100112 | 곽경환  | 42   | khkwak@softbase.co.kr |    |
| 100223 | 김경환  | 43   | khkim@softbase.co.kr  |    |
| 100212 | 김용상  | 36   | yskim@softbase.co.kr  |    |
| 100215 | 김용완  | 54   | ywkim@softbase.co.kr  |    |
| 100133 | 김용진  | 31   | yjkim@softbase.co.kr  |    |
| 100111 | 김우섭  | 49   | wskim@softbase.co.kr  |    |
| 100325 | 김중욱  | 37   | jwkim@softbase.co.kr  |    |
| 100117 | 김중인  | 47   | jikim@softbase.co.kr  |    |
| 100218 | 김지태  | 33   | jtkim@softbase.co.kr  |    |
| 100319 | 방인홍  | 36   | ihbang@softbase.co.kr |    |
| 100118 | 유동균  | 40   | dkyou@softbase.co.kr  |    |
| 100312 | 유승한  | 29   | shyou@softbase.co.kr  |    |
| 100124 | 임기조  | 35   | kjlim@softbase.co.kr  |    |
| 100115 | 전시교  | 50   | skjeon@softbase.co.kr |    |
| 100226 | 정학길  | 28   | hkjung@softbase.co.kr |    |
| 100221 | 홍성일  | 50   | sihong@softbase.co.kr |    |

DB

•

•

DB

: EMP\_INFO

•

]

, [

| ('100111',' | ,49, WSKIM@SOTTDASE.CO.Kr`);                                     |        |
|-------------|------------------------------------------------------------------|--------|
| INSERT INTO | <pre>`emp_info`(`emp_no`,`emp_name`,`emp_age`,`mail_addr`)</pre> | VALUES |
| ('100112',' | ',42,'khkwak@softbase.co.kr');                                   |        |
| INSERT INTO | <pre>`emp_info`(`emp_no`,`emp_name`,`emp_age`,`mail_addr`)</pre> | VALUES |
| ('100115',' | ',50,'skjeon@softbase.co.kr');                                   |        |
| INSERT INTO | <pre>`emp_info`(`emp_no`,`emp_name`,`emp_age`,`mail_addr`)</pre> | VALUES |
| ('100117',' | ',47,'jikim@softbase.co.kr');                                    |        |
| INSERT INTO | <pre>`emp_info`(`emp_no`,`emp_name`,`emp_age`,`mail_addr`)</pre> | VALUES |
| ('100118',' | ',40,'dkyou@softbase.co.kr');                                    |        |
| INSERT INTO | <pre>`emp_info`(`emp_no`,`emp_name`,`emp_age`,`mail_addr`)</pre> | VALUES |
| ('100124',' | ',35,'kjlim@softbase.co.kr');                                    |        |
| INSERT INTO | <pre>`emp_info`(`emp_no`,`emp_name`,`emp_age`,`mail_addr`)</pre> | VALUES |
| ('100133',' | ',31,'yjkim@softbase.co.kr');                                    |        |
| INSERT INTO | <pre>`emp_info`(`emp_no`,`emp_name`,`emp_age`,`mail_addr`)</pre> | VALUES |
| ('100212',' | ',36,'yskim@softbase.co.kr');                                    |        |
| INSERT INTO | <pre>`emp_info`(`emp_no`,`emp_name`,`emp_age`,`mail_addr`)</pre> | VALUES |
| ('100215',' | ',54,'ywkim@softbase.co.kr');                                    |        |
| INSERT INTO | <pre>`emp_info`(`emp_no`,`emp_name`,`emp_age`,`mail_addr`)</pre> | VALUES |
| ('100218',' | ',33,'jtkim@softbase.co.kr');                                    |        |
| INSERT INTO | <pre>`emp_info`(`emp_no`,`emp_name`,`emp_age`,`mail_addr`)</pre> | VALUES |
| ('100221',' | ',50,'sihong@softbase.co.kr');                                   |        |
| INSERT INTO | <pre>`emp info`(`emp no`,`emp name`,`emp age`,`mail addr`)</pre> | VALUES |

INSERT INTO `emp\_info`(`emp\_no`,`emp\_name`,`emp\_age`,`mail\_addr`) VALUES

PRIMARY KEY (`emp\_no`)
) ENGINE=INNODB DEFAULT CHARSET=utf8;

`emp\_no` CHAR(6) NOT NULL COMMENT '

`emp\_name` VARCHAR(20) DEFAULT NULL COMMENT '
`emp\_age` INT(3) DEFAULT NULL COMMENT '

`mail\_addr` VARCHAR(100) DEFAULT NULL COMMENT '

|           |         |     | Key | Comment |
|-----------|---------|-----|-----|---------|
| emp_no    | CHAR    | 6   | PK  |         |
| emp_no    | VARCHAR | 20  | -   |         |
| emp_age   | INT     | -   | -   |         |
| mail_addr | VARCHAR | 100 | -   |         |

CREATE TABLE `emp\_info` (

| ('100223',' | ',43,'khkim@softbase.co.kr');                                           |
|-------------|-------------------------------------------------------------------------|
| INSERT INTO | <pre>`emp_info`(`emp_no`,`emp_name`,`emp_age`,`mail_addr`) VALUES</pre> |
| ('100226',' | ',28,'hkjung@softbase.co.kr');                                          |
| INSERT INTO | <pre>`emp_info`(`emp_no`,`emp_name`,`emp_age`,`mail_addr`) VALUES</pre> |
| ('100312',' | ',29,'shyou@softbase.co.kr');                                           |
| INSERT INTO | <pre>`emp_info`(`emp_no`,`emp_name`,`emp_age`,`mail_addr`) VALUES</pre> |
| ('100319',' | ',36,'ihbang@softbase.co.kr');                                          |
| INSERT INTO | <pre>`emp_info`(`emp_no`,`emp_name`,`emp_age`,`mail_addr`) VALUES</pre> |
| ('100325',' | ',37,'jwkim@softbase.co.kr');                                           |
| commit;     |                                                                         |

UI

UI

#### xFrame5

| Eclipse      | xFrameApp | WebContent\project\sample |
|--------------|-----------|---------------------------|
| [Properties] | xFrame5(  | @DevStudio                |

![](_page_17_Picture_6.jpeg)

#### xFrame5@DevStudio

xFrame5@DevStudio

DevStudio

.

![](_page_18_Figure_0.jpeg)

UI

xFrame5@DevStudio [ ] [ ]

| 🔀 xFrame5@DevStudio - [HTML5] (화면1 - ) | 데목없음]             |
|----------------------------------------|-------------------|
| 프로젝트(P) 화면(S) 편집(E) 보기(V)              | 도구(T) 장(W) 도움말(H) |
| ] 🗋 🗃 📰   3. 🐂 👘   🥥   10 Hit   10     | 코드 등록(C)          |
| · 가 굴림체 · 9 · B Ⅰ                      | 이미지 등록            |
| 화면1 ×                                  | 팝업 메뉴 등록          |
| HTML5 프로젝트                             | Export            |
| 8 💼 !! • 검색                            | Import            |
| COCAL_FILE                             | 옵션(0)             |
|                                        | 초기값 설정            |
|                                        | 스타일 설정            |
|                                        | 뷰어HTML생성          |
|                                        | 웹서버용 파일 추출(R)     |

[ ] HTML5 URL

#### http://127.0.0.1:8080/xFrameApp/xframe5.html

| 면UI TranMa   | 화면설계서 FTP 메뉴                    | 이리보기 메타데이터 기타           | 에디터 |
|--------------|---------------------------------|-------------------------|-----|
| 기리보기 창옵션     |                                 |                         |     |
| 참 크기 : 가로    | 1024 세로 734                     | □ 화면 크기에 맞춤             |     |
| HTML5 기본 URL | : [http://127.0.0.1:8080/xFrame | App/xframe5,html Chrome | •   |

[ ] Transaction

.

,

| xFrameviev                        | wer 클래스아이디                          | : 525CE85A-4C03-                | 49a2-BB50-DB94C12F      | 8446                    |
|-----------------------------------|-------------------------------------|---------------------------------|-------------------------|-------------------------|
| Browser Ty                        | pe : O Default V                    | Veb Browser () >                | Frame Browser           |                         |
| 뷰어 경로 :                           | C:\xFrame5\b                        | in₩xFrameBrowser                | .exe                    |                         |
| 전용브라우?                            | 해 환경파일 경로:                          | C:\xFrame5\bin                  | txFrameConfig.ini       |                         |
| 코드 성정상                            | *71212 :                            |                                 |                         |                         |
| 이미지 성정                            | 차 초기계리 :                            |                                 |                         |                         |
| UDotoCot R                        | 영 소기영도 ·                            | n://127.0.0.1:0000/v            | Framo Ann Ann /         |                         |
| ADataSet D                        | ise one - jim                       | p-//121.0.0.1-0000/X            | rialliewpp/jsp/         |                         |
| Transac                           | ion 탭 보기                            | ☑ Transaction 탭에                | 서 xTranMap 사용           |                         |
|                                   |                                     | Track M H71                     | Attribute               | lap 탭 보기                |
| TranMap                           | 텹 보기                                |                                 |                         |                         |
| _ TranMap<br>☑ TranMap            | 탭 보기<br>/TranLink, Trans            | action 탭 사용 옵션:                 | 과 다르게 설계된 화면            | B 여는 경우 경고창 보이기         |
| □ TranMap<br>☑ TranMap<br>□ 압력 인덕 | 텹 보기<br>/TranLink, Trans<br>스 자동 매김 | saction 랩 사용 옵션:<br>인덱스 시작 : [0 | 과 다르게 설계된 화면:<br>인덱스 간격 | B 여는 경우 경고창 보이기<br>: [1 |

UI

"xDataset"

| 1 글림체<br>1 글림체 | - 9 -             |               |                   |                 |
|----------------|-------------------|---------------|-------------------|-----------------|
| L5 프로젝트        |                   | 디렉토리 추가       |                   | ×               |
|                | 검색<br>E           | 추가할 디렉토리명을    | 1 입력하며 주십시요.      |                 |
| Sample         | 디렉토리 생성 1         | 디렉토리명 xDataSe | t <mark>2</mark>  |                 |
|                | 디렉토리 수정           | COMMENT       | xFrame5@DevStudio | _               |
| -6             | 디럭토리 새로고침         |               |                   |                 |
|                | rd column dynamic | 주가 3          | /xDataSet/        | 디렉토리를 생성하시겠습니까? |

. [ ]

[][]]

title, width, height

.

.

| 🔀 xFrame5@     | DevStudio - [    | HTML5]        |        |           |
|----------------|------------------|---------------|--------|-----------|
| 프로젝트(P)        | 화면(S) 보7         | 'I(V) 도구(T)   | 도움말    | (H)       |
| ] 🗋 🗒 🔚        | 새 화면(            | (N) Ct        | rl+N   |           |
| ] <b>꽈</b> 굴림체 | 인쇄 설?            | 정(R)          |        | 을 볼 별 🔳 🔳 |
|                |                  |               |        |           |
| HTML5 프로젝트     |                  |               |        | 4 ×       |
| 寒 🗇 🕴 🤇        | 검색               |               |        | P P P     |
| 🖯 LOCAL_F      | ILE              |               |        |           |
| 🗄 🚱 samp       | e                |               |        |           |
| <u>Co</u> co   | mmon_resour      | ce            |        |           |
| 📄 🚊 🖸 🔁        | MO               |               |        |           |
| 🗊              | activex - inited | h             |        |           |
| 🗐              | btn_key - 버튼     | 핫키 테스트        |        |           |
| 📄              | grd_column -     | grd_column    |        |           |
|                | ard column       | dynamic - ard | item m | arna      |

| 성 - 화면          |        | Þ |
|-----------------|--------|---|
| 1               |        |   |
| Main Prop       |        |   |
| title           | 직원정보처리 |   |
| description     |        |   |
| trancode        |        |   |
| tranheader      |        |   |
| hidden          | False  |   |
| screen_help     |        |   |
| protect_image   |        |   |
| protect_timeout | 0      |   |
| protect_xbutton | False  |   |
| accept_drop     | True   |   |
| Position        |        |   |
| width           | 600    |   |
| width_type      | 0'전소   |   |
| height          | 460    |   |

#### [][]

[xDataset]

"Employee"

![](_page_20_Picture_6.jpeg)

|   | [Transactio   | on] [xDataSet] | . xDataSet List | xDataSet | 가 |
|---|---------------|----------------|-----------------|----------|---|
| [ | [xDataset ID] | [Description]  |                 |          |   |

| [] HTML5] [/xDataSet/Employee - 직원정보처리*                                                       |                                                           |
|-----------------------------------------------------------------------------------------------|-----------------------------------------------------------|
| xDataSet List   個個 관● <mark>3</mark> 2 @<br>순번 xDataSet ID Description<br>1 □DS_EMP_INFO 직원정보 | xDataSet Column   991명명 명엽 만은 우구<br>순번 Column Description |
|                                                                                               | xDataSet Column Data   집 · · - = 순번                       |
| xDataSet 2 xTranMap<br>Design JAVAScript Transaction 1 Attributed                             | Map                                                       |

가

|     | DS_EMP_INFO  |               | . DB<br>[Column] |         | 가 |
|-----|--------------|---------------|------------------|---------|---|
| . X | DataSet List | [DS_EMP_INFO] | [xDataSet        | Column] | [ |

]

| xDataSetList   66    | xDataSet Column   📖 🛃 🖻 🕲 💿 🖃 드 드 🔍 |
|----------------------|-------------------------------------|
| 1 DS_EMP_INFO 직원정보 1 | 순번 Column Description Lo            |
|                      | <<br>xDataSet Column Data   個 오 오   |
| xData Set xTranMap   |                                     |

[ ]가 [ ]

.

| 리 실행기                                     |                                                 |             |
|-------------------------------------------|-------------------------------------------------|-------------|
|                                           | 범설정 X                                           |             |
| 환경설정 <mark>환경설정</mark><br>철정 이름 타입 걸이 커멘트 | 월 데이터베이스 종류 NySQL ►<br>월 서베 (P/ 서비스러) 122 0.0 1 | <u>B</u> un |
|                                           | 응 데이터베이스 명 Xframe_data                          |             |
|                                           | 응 로그인 아이디 xframe                                |             |
|                                           | \$\$ 최대 ROW 갯수 100                              |             |
|                                           | <u>해건</u> 3 위조                                  |             |
|                                           |                                                 |             |
|                                           |                                                 |             |

| [ ]<br>가      | "select | * from em | p_info" | [Run] |           | DB      |   |
|---------------|---------|-----------|---------|-------|-----------|---------|---|
| [DS_EMP_INFO] | [xDataS | et Column | ] DB    |       | [         | 가       | ] |
|               | 가       | ]         | DB      |       | [Column [ | Data] 가 |   |

| select + from | emp_info | 1   |      |      |      |    |   |        |          |         |                |     |
|---------------|----------|-----|------|------|------|----|---|--------|----------|---------|----------------|-----|
| emp_info      |          | ~   | 환경설정 | case | 변환 : | 없음 |   | *      |          |         |                | Bun |
| 철렁 이름         | 타입       | 길이  | 커맨   | L    |      | 은번 |   | emp no | emp name | emp age | mail addr      | -   |
| emp_no        | char     | 6   | 직원번호 |      | 1 1  | 1  | V | 100111 | 김우섭      | 49      | wskim@gmail.c  |     |
| emp_name      | varchar  | 20  | 직원이를 |      | 1    | 2  | 4 | 100112 | 국경환      | 42      | khkwak@gmai    |     |
| emp_age       | integer  | 10  | 직원나이 |      | 1    | 3  | 4 | 100115 | 전시교      | 50      | skjeon@gmail.  |     |
| 🗹 mail_addr   | varchar  | 100 | 메일주소 |      |      | 4  | V | 100117 | 김종인      | 47      | jikim@gmail.co |     |
|               |          |     |      |      |      | 5  | 2 | 100118 | 유용군      | 40      | dkyou@gmail.c  |     |
|               |          |     |      |      |      | 6  | V | 100124 | 임기조      | 35      | kjim@gmail.co  |     |
|               |          |     |      |      |      | 7  | V | 100133 | 김용진      | 31      | yjkim@gmail.co |     |
|               |          |     |      |      |      | 8  | 4 | 100212 | 김용상      | 36      | yskim@gmail.c  |     |
|               |          |     |      |      |      | 9  | 4 | 100215 | 김용환      | 54      | ywkim@gmail.   |     |
|               |          |     |      |      |      | 10 | 1 | 100218 | 김지태      | 33      | jtkim@gmail.cc |     |
|               |          |     |      |      |      | 11 | 1 | 100221 | 통성일      | 50      | shong@gmail.   |     |
|               |          |     |      |      |      | 12 | 4 | 100223 | 김경환      | 43      | khkim@gmail.c  |     |
|               |          |     |      |      |      | 13 | V | 100226 | 정학길      | 28      | hkjung@gmail.  |     |
|               |          |     |      |      |      | 14 | V | 100312 | 유승한      | 29      | shyou@gmail.c  |     |
|               |          |     |      |      |      | 15 | 1 | 100319 | 방안로      | 36      | ibbano@omail   |     |

[Transaction]

[xTranMap]

xTranMap Info

가

[xTranMapID], [URL], [Comment]

| 는번   | xTranMapID     | URL (     | BASE: http://1 | 27.0.0.1 | 3080/xFrame | eApp/jsp/) |
|------|----------------|-----------|----------------|----------|-------------|------------|
| 1    | TR_SELECT_EMP  | SelectEr  | mp.jsp         |          |             | 직원정보조회     |
|      |                |           |                |          |             |            |
| Fran | Map I/O 설정   🖃 | 9         | 4              |          |             |            |
| C HI | TR_SELECT_EMP  |           |                |          |             |            |
| 2    | xDataSetiD     | Inte      | Length         | 입력       | 출력          |            |
| 1    | DS_EMP_INFO    | 직원정보      |                |          |             |            |
| 2    | ⊳emp_no        | 직원번호      | 6              |          |             |            |
| 3    | ⊳ emp_name     | 직원이름      | 20             |          |             |            |
|      | ⊳ emp_age      | 직원나이      | 10             |          |             |            |
| 4    | b mail adds    | 메일주소      | 100            |          |             |            |
|      | ⊳ emp_age      | 직원나이 메일주소 | 10             |          |             |            |

가

#### [xTranMap I/O] ]

•

.

| 순번   | xTranMapID     |            |        | URL    |          |        |
|------|----------------|------------|--------|--------|----------|--------|
| 1    | TR_SELECT_EMP  | SelectEn   | np.jsp |        |          | 직원정보조회 |
|      |                |            |        |        |          |        |
|      |                |            |        |        |          |        |
| _    |                | Les Mills  |        |        |          |        |
| Iran | Map //이 설정   🕒 | <u>e</u> e | 3      |        |          |        |
| 슈버   | vData@atlD     | Title      | Langth | TR_SEL | ECT_EMF  |        |
| ΕĽ   | xDataSettD     | The        | Lengui | 입력     | 출력       |        |
| 1    | DS_EMP_INFO    | 직원정보       |        |        | CLEAR    |        |
| 2    | ⊳ emp_no       | 직원번호       | 6      |        | 2        |        |
| 3    | ⊳ emp_name     | 직원이름       | 20     |        | 2        |        |
| 4    | ⊳ emp_age      | 직원나이       | 10     |        | ×.       |        |
| 5    | ⊳ mail addr    | 메일주소       | 100    |        | <b>V</b> |        |

#### Transaction I/O

| xTranMapID    |             |       |  |
|---------------|-------------|-------|--|
| TR_SELECT_EMP | DS_EMP_INFO | CLEAR |  |

UI

,

| xDataSet        |               | 가           |
|-----------------|---------------|-------------|
| xDataSet<br>[ ] | [DS_EMP_INFO] | Drag & Drop |

-

.

**3**0FTbase

|      |      |      |                                                                                                    | <u>조희</u> 3          |            |     |  |
|------|------|------|----------------------------------------------------------------------------------------------------|----------------------|------------|-----|--|
| 직원번호 | 직원이름 | 직원나이 | <br>                                                                                                    | III xDataSet 목록      | -          | - 0 |  |
|      |      |      | _                                                                                                    | 2 DataSet 목록         |            |     |  |
|      |      |      |                                                                                                    | -4                   | □ 대소문자구분 🧕 | 1)  |  |
|      |      |      |                                                                                                    | Employee             |            |     |  |
|      |      |      |                                                                                                    | ● ☆ DS_EMP_INFO-직원정보 |            |     |  |
| Ĩ    |      |      | Ĩ                                                                                                    |                      |            |     |  |
|      |      |      |                                                                                                    |                      |            |     |  |
|      |      |      |                                                                                                    |                      |            |     |  |
|      |      |      |                                                                                                    |                      |            |     |  |
| 1    |      |      |                                                                                                    |                      |            |     |  |
| 2 4  | 111  |      | E      E      E     E  E     E     E  E  E  E  E  E  E  E  E |                      |            |     |  |

| 1 | name | btnSelect  |
|---|------|------------|
| T | text |            |
| 2 | name | grdEmpList |

[ ] [link\_data] xDataSet ID Column . , [ ] [link\_data] [DS\_EMP\_INFO] [emp\_no] Column .

| C 그리드 구조                                                                                                    | [] 속성                                                                                                    | 데이터부 사건 입력 데이터 |
|----------------------------------------------------------------------------------------------------|----------------------------------------------------------------------------------------------------|----------------|
| - [ 1 열(데이터열) - 직원번호<br>- [ 1 열(데이터열) - 직원번호<br>- [ 데이터부<br>- [ 2 열(데이터열) - 직원이름<br>- [ 3 열(데이터열) - 직원나이<br>- [ 4 열(데이터열) - 메일주소 | auto_complete False<br>dup_name<br>Statistics<br>statistics_show True<br>statisticsrow_type 0.함계<br>base_midstatistics False<br>midstatistics_show True<br>midstatistics_type 0.함계 |                |
| P P 4 1 1 =: *: *:                                                                                                    | link_data     DS_EMP_INF0:em       pickust_inikdata     Combobox       Combobox_style     0:code combobox       combobox_editable     True       먹는 트리     술1 정렬                   | 571            |

#### 가[], [] on\_mouseup

| ·성 - 버튼 이벤트 생성                                                                                                  |      | ×                                                                      |
|----------------------------------------------------------------------------------------------------|------|------------------------------------------------------------------------|
| horz_aligr<br>text_marg<br>fittext_styl<br>XDataSet<br>link_data                                                | ame5 | 처리할 이벤트 합수 설정<br>해당 이벤트 발생 시 처리할 합수명을 만들거나<br>계존에 만들어진 함수명을 선택하며 주십시오. |
| Main Prop<br>enable<br>hidden<br>hot_key<br>push_sta<br>dragable<br>tabstop<br>click_seth<br>tooltip<br>mouse_c |      | ● 새로운 함수명 :<br>htnSelect 2 _on_mouseup<br>) 기존 함수명 선택 :<br>            |
| on_mous<br>on_mous<br>on_mouseup<br>on_focusin<br>on_focusout<br>on_focusout<br>on_rclick<br>on_rdblclick       |      | 생성 3 취소<br>1                                                           |
| on_begindrag<br>on_enddrag                                                                                      |      |                                                                        |

# function btnSelect\_on\_mouseup() { screen.requestsubmit("TR\_SELECT\_EMP", true); }

.

#### xTranMapID

가 screen requestsubmit(strTranMapID, bProcAsync)

| strTranMapID | •                |       | ID   | . ID [xTranMapInfo]   |
|--------------|------------------|-------|------|-----------------------|
|              |                  | ID    | URL  |                       |
|              |                  |       | Sync | Async                 |
| bProcAsync   | •<br>true :<br>• | Async |      | , on_submitcomplete 가 |
|              | false :          | Sync  |      | , on_submitcomplete 가 |

#### Sync Async

#### Sync Async

| Sync          | Async                      |
|---------------|----------------------------|
| ,<br>,<br>가   | 7년                         |
| requestsubmit | screen_on_submitcomplete 가 |
| screen        | screen_on_submitcomplete   |
|               | 가                          |

on\_submitcomplete 가 xFrame-Viewer

#### screen\_on\_submitcomplete

.

| mapid           | ID              | xTranMapID |
|-----------------|-----------------|------------|
| result          | ' <b>1</b> '    | 3          |
| recv_userheader | setUserHeader   |            |
| recv_code       | setErrorMessage |            |
| recv_msg        | setErrorMessage |            |

,

on\_submitcomplete

| back_imagevertalign | 0:top       |
|---------------------|-------------|
| back_imagefillstyle | 0:기본        |
| show_loadstatus     | 0:inherit   |
| vertscrollbar_style | 1:auto      |
| horzscrollbar_style | 1:auto      |
| gradient_effect     | 0:none      |
| gradient_startcolor | &H00FFFFF&  |
| gradient_endcolor   | &H00E1E1E1& |
| docbody_backcolor   | &H00FFFFF&  |
| Event               |             |
| on_load             |             |
| on_destroy          |             |
| on_size             |             |
| on_beforetran       |             |
| on_trancomplete     |             |
| on_submitcomplete   |             |
| on_keydown          |             |
| on_rclick           |             |
| on_popupload        |             |

function screen\_on\_submitcomplete(mapid, result, recv\_userheader, recv\_code,
recv\_msg)
{
 //

```
factory.consoleprint("mapid = " + mapid);
factory.consoleprint("result = " + result);
factory.consoleprint("recv_userheader = " + recv_userheader);
factory.consoleprint("recv_code = " + recv_code);
factory.consoleprint("recv_msg = " + recv_msg);
}
```

SelectEmp.jsp

,

26~29

```
<%@ page import="java.sql.DriverManager" %>
<%@ page import="java.sql.Connection" %>
<%@ page import="java.sql.PreparedStatement" %>
<%@ page import="java.sql.ResultSet" %>
<%@ page import="xdataset5.XDataSet5" %>
<%
Connection conn = null;
                                // DB Connection Object
PreparedStatement pstmt = null; // JDBC PreparedStatement Object
ResultSet rs = null;
                               // Query Result Set Object
XDataSet5 xDataSet5 = null;
                               // XFrame XDataSet Object
try {
   // Clear out's buffer
   out.clearBuffer();
   // Create XDataSet object
   xDataSet5 = new XDataSet5(request, response);
   System.out.println("ScreenNo : " + xDataSet5.getScreenNo());
   System.out.println("IP : " + xDataSet5.getTerminalIpAddress());
   System.out.println("Map ID : " + xDataSet5.getTransactionMapId());
   System.out.println("User Header : " + xDataSet5.getUserHeader());
   // For MySQL
   String driverClass = "com.mysql.jdbc.Driver";
   String dbUrl = "jdbc:mysql://localhost:3306/xframe_data";
   String dbUserId = "xframe";
   String dbUserPasswd = "xframe";
    // Load JDBC Driver and connect to database
   Class.forName(driverClass);
    conn = DriverManager.getConnection(dbUrl, dbUserId, dbUserPasswd);
   // Create a select query for EMP INFO table
   String sQuery =
        "SELECT " +
            "emp_name, emp_no, emp_age, mail_addr " +
        "FROM " +
            "EMP INF0 " +
        "ORDER BY " +
            "emp name";
    // Creae a statement and execute a statement
   pstmt = conn.prepareStatement(sQuery);
    rs = pstmt.executeQuery();
```

```
// Loop a select result records
    for(int nRow = 0; rs.next(); nRow++) {
         // Get data from resultset
         String emp_name = rs.getString("emp_name");
         if(emp name == null) emp name = "";
         String emp_no = rs.getString("emp_no");
         if(emp no == null) emp no = "";
         String emp age = rs.getString("emp age");
         if(emp age == null) emp age = "";
         String mail addr = rs.getString("mail addr");
         if(mail addr == null) mail addr = "";
         // Set output data to XDataSet object
         xDataSet5.setData("DS_EMP_INFO", "emp_name", nRow, emp_name);
xDataSet5.setData("DS_EMP_INFO", "emp_no", nRow, emp_no);
xDataSet5.setData("DS_EMP_INFO", "emp_age", nRow, emp_age);
xDataSet5.setData("DS_EMP_INFO", "mail_addr", nRow, mail_addr);
    }
    // Return data to XFrame
    xDataSet5.returnData();
}
catch(Exception e) {
    try {
         if(xDataSet5 != null) {
              // Set error code and error message
              xDataSet5.setErrorMessage("XDATASET ERROR", e.getMessage());
              System.out.println(e.getMessage());
              xDataSet5.returnData();
         }
    }
    catch(Exception ex) {
         System.out.println("Exceptino Msg = " + ex.toString());
    }
}
finally {
    // Release a database resources
    if(rs != null) { try { rs.close(); } catch(Exception ignore) {} }
    if(pstmt != null) { try { pstmt.close(); } catch(Exception ignore) {} }
    if(conn != null) { try { conn.close(); } catch(Exception ignore) {} }
}
%>
```

가

[ ]

[ ]

| Markers Droperties     | କ୍ଷ Servers 😒     | Data Source Explorer | Snippets | Console | E 🅸 🖸 🖉 |
|------------------------|-------------------|----------------------|----------|---------|---------|
| > 🗒 Tomcat v8.5 Server | at localhost [Sto | opped, Synchronized] |          |         |         |

.

### [ ] – [ (HTML5)]

| XFrame5@DevStudio - [HTML5] | /xDataSet/8 | Employee - | 직원경  | 영보처리]           |     |
|-----------------------------|-------------|------------|------|-----------------|-----|
| (□) 프로젝트(P) 화면(S) 편집(E)     | 보기()        | 도구() 경     | 창(W) | 도움말( <u>H</u> ) |     |
| 🗋 🗃 🔚 🕉 🐂 👘 🥔 🕷             | 미리          | 보기(HTML    | .5)  |                 |     |
| 12: 말은 고딕 ▼ 9 ▼             | 미리          | 보기(F4)     |      |                 | 2 2 |
| Employee ×                  | 뷰어.         | 로 보기(F4)   | )    | Ctrl+F4         |     |
| ITML5 프로젝트                  | 오브          | 젝트 윈도역     | ₽(O) |                 |     |
|                             |             |            |      |                 |     |

•

가

|        |      |      | 조회               |
|--------|------|------|------------------|
| 직원번호   | 직원이를 | 직원나이 | 메일주소             |
| 100112 | 곽경환  | 42   | khkwak@gmail.com |
| 100223 | 김경환  | 43   | khkim@gmail.com  |
| 100212 | 김용상  | 36   | yskim@gmail.com  |
| 100215 | 김용완  | 54   | ywkim@gmail.com  |
| 100133 | 김용진  | 31   | yjkim@gmail.com  |
| 100111 | 김우섭  | 49   | wskim@gmail.com  |
| 100325 | 김종욱  | 37   | jwkim@gmail.com  |
| 100117 | 김종인  | 47   | jikim@gmail.com  |
| 100218 | 김지태  | 33   | jtkim@gmail.com  |
| 100319 | 방인홍  | 36   | ihbang@gmail.com |
| 100118 | 유동균  | 40   | dkyou@gmail.com  |
| 100312 | 유승한  | 29   | shyou@gmail.com  |
| 100124 | 임기조  | 35   | kjlim@gmail.com  |
| 100115 | 전시교  | 50   | skjeon@gmail.com |
| 100226 | 정학길  | 28   | hkjung@gmail.com |
| 100221 | 홍성일  | 50   | sihong@gmail.com |

가